## **Faculty Instructions**

## Online Instructor Drops

Instructors will be allowed to drop students that do not attend class or do not satisfy course requisites through the faculty center beginning the first day of classes through the second week of courses.

Steps:

- 1) Log into the Dominguez Hills Portal (my.csudh.edu).
- 2) Click on Faculty Center.
- 3) If needed, change your term to the correct term.

| Faculty 0             | Center                             | Advisor     | Center           | S              | earch          |                               |
|-----------------------|------------------------------------|-------------|------------------|----------------|----------------|-------------------------------|
| my sche               | dule                               | class r     | oster            | grad           | le roster      |                               |
| Faculty Cent          | er                                 |             |                  |                |                |                               |
| My Schedule           |                                    |             |                  |                |                |                               |
| Fall 2012   CSU Doo   | minguez Hills                      | chan        | gë tërm          | My Exam        | Schedule       |                               |
| Select display option | : 🖲 Show A                         | II Classes  | Show Enrolle     | d Classes Only |                |                               |
|                       | Icon Leg                           | end: 🖁      | Class Roster     | Grade Roster   | R Learning     | g Management                  |
| My Teaching Sch       | edule > Fall 2012 >                | CSU Doming  | guez Hills       |                |                |                               |
|                       |                                    |             |                  | View           | AU J 🖾 J 🔠     | First 🚺 1-3 of 3 🕨 Last       |
| Class                 | Class Title                        | Enrolled    | Days & Times     |                | Room           | Class Dates                   |
| ACC 333-01<br>(41525) | Income Taxation I<br>(Discussion)  | 40          | MoWe 10:00AM - 3 | 11:15AM        | SBS E126       | Aug 25, 2012-<br>Dec 18, 2012 |
| ACC 333-02<br>(41526) | Income Taxation I<br>(Discussion)  | 40          | Mo 7:00PM - 9:45 | PM             | SBS 8131       | Aug 25, 2012-<br>Dec 18, 2012 |
| ACC 433-01<br>(41534) | Income Taxation II<br>(Discussion) | 29          | MoWe 11:30AM -   | 12:45PM        | SBS B101       | Aug 25, 2012-<br>Dec 18, 2012 |
| View Weekly Teach     | hing Schedule                      |             |                  |                | <u>Go to t</u> | top                           |
| My Exam Schedul       | le > Fall 2012 > CS                | U Domingue: | e Hills          |                |                |                               |
| You have no final ex  | ams scheduled at this tir          | ne.         |                  |                |                |                               |
|                       |                                    |             |                  |                | <u>Go to t</u> | top                           |

 Faculty Center
 Advisor Center
 Search

 My Schedule
 Class Roster
 Grade Roster

4) Click on the Class Roster icon  $\frac{1}{100}$  next to the class you wish to view.

|                                                                                                    | Senter                                                                                                    | Advisor                                         | Center                                                                               | Se                              | arch                                                                                                    |                                                                                                    |
|----------------------------------------------------------------------------------------------------|----------------------------------------------------------------------------------------------------|-------------------------------------------------|--------------------------------------------------------------------------------------|---------------------------------|----------------------------------------------------------------------------------------------------|----------------------------------------------------------------------------------------------------|
| my sche                                                                                                    | dule                                                                                                    | class i                                         | roster                                                                               | grad                            | e roster                                                                                                    |                                                                                                    |
| Faculty Cent                                                                                                    | er                                                                                                    |                                                 |                                                                                      |                                 |                                                                                                    |                                                                                                    |
| My Schedule                                                                                                    |                                                                                                    |                                                 |                                                                                      |                                 |                                                                                                    |                                                                                                    |
| all 2012   CSU Dor                                                                                                    | minguez Hills                                                                                                    | chan                                            | ige term                                                                             | My Exam                         | Schedule                                                                                                    |                                                                                                    |
| elect display option                                                                                                    | : @ Show All                                                                                                    | Classes                                         | Show Enrolled                                                                        | Classes Only                    | _                                                                                                    |                                                                                                    |
|                                                                                                    | Icon Leger                                                                                                    | nd: 🎢                                           | Class Roster                                                                         | Grade Roster                    | Learning M                                                                                                    | anagement                                                                                                    |
| My Teaching Sch                                                                                                    | edule > Fall 2012 > (                                                                                                    | CSU Domin                                       | guez Hills                                                                           |                                 |                                                                                                    |                                                                                                    |
|                                                                                                    |                                                                                                    |                                                 | _                                                                                    | 15                              | /s >                                                                                                    |                                                                                                    |
|                                                                                                    |                                                                                                    |                                                 |                                                                                      | VIEW A                          |                                                                                                    | First 📖 1-3 of 3 📖 La                                                                                                    |
| Class                                                                                                    | Class Title                                                                                                    | Enrolled                                        | Days & Times                                                                         | VIEW A                          | Room                                                                                                    | First 🛄 1-3 of 3 📖 La<br>Class Dates                                                                                                    |
| Class<br>ACC 333-01<br>(41525)                                                                                                    | Class Title<br>Income Taxation I<br>(Discussion)                                                                                                    | Enrolled<br>40                                  | Days & Times<br>MoWe 10:00AM - 1                                                     | 1:15AM                          | Room<br>SBS E126                                                                                                    | First 1-3 of 3 La<br>Class Dates<br>Aug 25, 2012-<br>Dec 18, 2012                                                                                         |
| Class<br>ACC 333-01<br>(41525)<br>ACC 333-02<br>(41526)                                                                                                    | Class Title<br>Income Taxation I<br>(Discussion)<br>Income Taxation I<br>(Discussion)                                                                                                    | 40<br>40                                        | Days & Times<br>MoWe 10:00AM - 1<br>Mo 7:00PM - 9:45P                                | 1:15AM<br>M                     | Room         SBS E126           SBS B131         SBS B131                                                                           | First 1 -3 of 3 1 La:<br>Class Dates<br>Aug 25, 2012-<br>Dec 18, 2012<br>Aug 25, 2012-<br>Dec 18, 2012                                                    |
| Class<br>ACC 333-01<br>(41525)<br>ACC 333-02<br>(41526)<br>ACC 433-01<br>(41534)                                                                                       | Class Title<br>Income Taxation I<br>(Discussion)<br>Income Taxation I<br>(Discussion)<br>Income Taxation II<br>(Discussion)                                                                                                    | 40<br>40<br>29                                  | Days & Times<br>MoWe 10:00AM - 1<br>Mo 7:00PM - 9:45P<br>MoWe 11:30AM - 1            | M<br>2:45PM                     | Room<br>SBS E126<br>SBS B131<br>SBS B101                                                                                            | First 1 1-3 of 3 1 Ls<br>Class Dates<br>Aug 25, 2012-<br>Dec 18, 2012<br>Aug 25, 2012-<br>Dec 18, 2012<br>Aug 25, 2012-<br>Dec 18, 2012<br>Dec 18, 2012   |
| Class  Class  Class  ACC 333-01  (41525)  ACC 333-02  (41526)  ACC 433-01  (41534)  View Weekly Teach                                                                  | Class Title<br>Income Taxation I<br>(Discussion)<br>Income Taxation I<br>(Discussion)<br>Income Taxation II<br>(Discussion)                                                                                                    | Enrolled           40           40           29 | Days & Times<br>MoWe 10:00AM - 1<br>Mo 7:00PM - 9:45P<br>MoWe 11:30AM - 1            | VIEW A<br>1:15AM<br>M<br>2:45PM | Boom         Fill           SBS E126         SBS B131           SBS B101         Go to top                                          | First 00 1-3 of 3 10 La<br>Class Dates<br>Aug 25, 2012-<br>Dec 18, 2012<br>Aug 25, 2012-<br>Dec 18, 2012<br>Aug 25, 2012-<br>Dec 18, 2012<br>Dec 18, 2012 |
| Class<br><u>ACC 333-01</u><br>(41525)<br><u>ACC 333-02</u><br>(41526)<br><u>ACC 433-01</u><br>(41534)<br><u>View Weekly Teach</u><br>My Exam Schedul                   | Class Title<br>Income Taxation I<br>(Discussion)<br>Income Taxation I<br>(Discussion)<br>Income Taxation II<br>(Discussion)<br>hing Schedule<br>e > Fall 2012 > CSU                                                                                                    | Enrolled<br>40<br>29<br>Domingue                | Days & Times<br>MoWe 10:00AM - 1<br>Mo 7:00PM - 9:45P<br>MoWe 11:30AM - 1<br>z Hills | VIEW A<br>1:15AM<br>M<br>2:45PM | Room         SBS F126           SBS B131         SBS B101           Go to top         Go to top                                     | int 0:1-013 0 4<br>Class Dates<br>Aug 25, 2012-<br>Dec 18, 2012<br>Dec 18, 2012<br>Aug 25, 2012-<br>Dec 18, 2012<br>Aug 25, 2012-<br>Dec 18, 2012         |
| Class<br>ACC 333-01<br>(41525)<br>ACC 333-02<br>(41526)<br>ACC 433-02<br>(41524)<br>View Weekly Teach<br>My Exam Schedul<br>You have no final exx                      | Class Title Income Taxation I (Discussion) Income Taxation I (Discussion) Income Taxation II (Discussion) Income Taxation II ( | Enrolled<br>40<br>29<br>Domingue                | Days & Times<br>MeWe 10:00AM - 1<br>Mo 7:00PM - 9:45P<br>MeWe 11:30AM - 1<br>z Hills | 1:154M<br>M<br>2:45PM           | Room         I           SBS E126         I           SBS B131         I           SBS B101         I           Go to top         I | int 0 1-3073 0 14<br>Class Dates<br>Aug 25, 2012-<br>Dec 18, 2012<br>Dec 18, 2012<br>Aug 25, 2012-<br>Dec 18, 2012<br>Aug 25, 2012-<br>Dec 18, 2012       |
| Class<br>ACC 333-01<br>(41525)<br>ACC 333-02<br>(41526)<br>ACC 433-01<br>(41534)<br>View Weekly Teach<br>View Weekly Teach<br>Ny Exam Schedul<br>You have no final exc | Class Title Income Taxation I (Discussion) Income Taxation I (Discussion) Income Taxation II (Discussion) http://scussion) thing/schedule le > Fall 2012 > CSU ams scheduled at this time                                                                                                    | Enrolled<br>40<br>29<br>Domingue                | Days & Times<br>MeWe 10:00AM - 1<br>Me 7:00PM - 9:45P<br>MeWe 11:30AM - 1<br>z Hills | 1:154M<br>M<br>2:45PM           | BBS E126           SBS E126           SBS B131           Go to top                                                                  | int 0 1-3 of 3 0 14<br>Class Dates<br>Aug 25, 2012-<br>Dec 18, 2012<br>Aug 25, 2012-<br>Dec 18, 2012<br>Aug 25, 2012-<br>Dec 18, 2012                     |

Faculty Center Advisor Center Search

<u>My Schedule</u> <u>Class Roster</u> <u>Grade Roster</u>

5) Select the students you wish to drop by checking the box to the left of the student's ID number and then click on the "DROP SELECTED STUDENTS" button.

| Faculty Center                                                                                                    |                                                                                                    | dvisor Ce                                                                                                    | enter                                                                                                    | Canada                                                                                                    | S.                                                                                                    |                                                       |                                             |                             |                         |                                              |                             |
|----------------------------------------------------------------------------------------------------|----------------------------------------------------------------------------------------------------|----------------------------------------------------------------------------------------------------|----------------------------------------------------------------------------------------------------|----------------------------------------------------------------------------------------------------|----------------------------------------------------------------------------------------------------|-------------------------------------------------------|---------------------------------------------|-----------------------------|-------------------------|----------------------------------------------|-----------------------------|
| , accurd contract                                                                                                    | ,                                                                                                  | 011201 01                                                                                                    | citrue .                                                                                                    | aearch                                                                                                    | 1.                                                                                                    |                                                       |                                             |                             |                         |                                              |                             |
| my schedule                                                                                                    |                                                                                                    | class ros                                                                                                    | ter                                                                                                    | grade ros                                                                                                    | ster                                                                                                    |                                                       |                                             |                             |                         |                                              |                             |
| ss Roster                                                                                                    |                                                                                                    |                                                                                                    |                                                                                                    |                                                                                                    |                                                                                                    |                                                       |                                             |                             |                         |                                              |                             |
|                                                                                                    |                                                                                                    |                                                                                                    |                                                                                                    |                                                                                                    |                                                                                                    | -                                                     |                                             |                             |                         |                                              |                             |
|                                                                                                    |                                                                                                    |                                                                                                    |                                                                                                    |                                                                                                    |                                                                                                    |                                                       |                                             |                             |                         |                                              |                             |
|                                                                                                    |                                                                                                    |                                                                                                    |                                                                                                    |                                                                                                    |                                                                                                    |                                                       |                                             |                             |                         |                                              |                             |
| )12   Regular Academic Sessio                                                                                                    | on   CSU Domingue:                                                                                 | Hills   Un                                                                                                    | dergrad and Ext Ed Credit                                                                                                    |                                                                                                    |                                                                                                    |                                                       |                                             |                             |                         |                                              |                             |
| ACC 222 - 01 (41525                                                                                                    |                                                                                                    | -                                                                                                    |                                                                                                    |                                                                                                    |                                                                                                    |                                                       |                                             |                             |                         |                                              |                             |
| ACC 333 - 01 (41323                                                                                                    | change cla                                                                                         | 35                                                                                                    |                                                                                                    |                                                                                                    |                                                                                                    |                                                       |                                             |                             |                         |                                              |                             |
| Income Taxation I (Discussio                                                                                                    | on)                                                                                                |                                                                                                    |                                                                                                    |                                                                                                    |                                                                                                    |                                                       |                                             |                             |                         |                                              |                             |
| Dava and Times                                                                                                    | Room                                                                                               |                                                                                                    | Instructor                                                                                                    | Dates                                                                                                    |                                                                                                    |                                                       |                                             |                             |                         |                                              |                             |
| MoWe 10:00AM-11:15AM                                                                                                    | S85 E126                                                                                           |                                                                                                    | Richard Malamud                                                                                                    | 08/25/20                                                                                                    | 12 -                                                                                                    |                                                       |                                             |                             |                         |                                              |                             |
|                                                                                                    |                                                                                                    |                                                                                                    |                                                                                                    | 12/18/20                                                                                                    | 12                                                                                                    |                                                       |                                             |                             |                         |                                              |                             |
|                                                                                                    |                                                                                                    |                                                                                                    |                                                                                                    |                                                                                                    |                                                                                                    |                                                       |                                             |                             |                         |                                              |                             |
|                                                                                                    |                                                                                                    |                                                                                                    |                                                                                                    |                                                                                                    |                                                                                                    |                                                       |                                             |                             |                         |                                              |                             |
| Ilment Status Enrolled                                                                                                    | -                                                                                                  |                                                                                                    |                                                                                                    |                                                                                                    | Class Per                                                                                                    | missions                                              |                                             |                             |                         |                                              |                             |
|                                                                                                    |                                                                                                    |                                                                                                    |                                                                                                    |                                                                                                    |                                                                                                    |                                                       |                                             |                             |                         |                                              |                             |
| Iment Capacity 40                                                                                                    | Enrolled 40                                                                                        |                                                                                                    |                                                                                                    |                                                                                                    |                                                                                                    |                                                       |                                             |                             |                         |                                              |                             |
|                                                                                                    |                                                                                                    |                                                                                                    |                                                                                                    |                                                                                                    |                                                                                                    |                                                       |                                             |                             |                         |                                              |                             |
| ents who do not attend cla                                                                                                    | assor do not satis                                                                                 | v course i                                                                                                    | requisites may be adminis                                                                                                    | stratively dr                                                                                                    | opped by the                                                                                                    | e primary                                             |                                             |                             |                         |                                              |                             |
| ents who do not attend da<br>ictor no later than the 10th                                                                                                    | assor do not satist<br>n day of instructio                                                         | y course i                                                                                                    | requisites may be adminis<br>p students from this class,                                                                                                    | stratively dr                                                                                                    | opped by the                                                                                                    | e primary<br>III the stud                             | ents                                        |                             |                         |                                              |                             |
| ents who do not attend cla<br>ctor no later than the 10th<br>dropped, and click on the                                                                                                    | assor do not satis<br>n day of instructio<br>e "Drop Selected 1                                    | y course i<br>n. To dro<br>Students'                                                                                                    | requisites may be adminis<br>p students from this class,<br>button. This will drop the                                                                                                    | stratively dr<br>check the b<br>student(s)                                                                        | opped by the<br>box next to a<br>from the cla                                                                                    | e primary<br>III the study<br>ss and disp             | ents<br>Ilay                                |                             |                         |                                              |                             |
| ents who do not attend da<br>ctor no later than the 10th<br>dropped, and click on the<br>firmation page.                                                                                                    | assordon ot satis<br>n day of instructio<br>e "Drop Selected :                                     | y course i<br>n. To dro<br>Students'                                                                                                    | requisites may be adminis<br>p students from this class,<br>'button. This will drop the                                                                                                    | stratively dro<br>check the b<br>e student(s)                                                                     | opped by the<br>box next to a<br>from the cla                                                                                    | e primary<br>III the study<br>ss and disp             | ents<br>Ilay                                |                             |                         |                                              |                             |
| ents who do not attend da<br>dor no later than the 10th<br>dropped, and dick on the<br>firmation page.<br>olled Students                                                                                                    | assordon ot satis<br>n day of instructio<br>e "Drop Selected :                                     | y course i<br>n. To dro<br>Students                                                                                                    | requisites may be adminis<br>p students from this class,<br>button. This will drop the                                                                                                    | stratively dr<br>check the b<br>student(s)                                                                        | opped by the<br>box next to a<br>from the cla                                                                                    | e primary<br>III the studi<br>ss and disp             | ents<br>Ilay                                | Fit                         | d   View All            | i 💷 i 🛄                                      | First 🚺 1-40 of 40          |
| ents who do not attend da<br>ctor no later than the 10th<br>dropped, and click on the<br>firmation page.<br>olled Students<br>otify ID Name                                                                                                    | assor do not satis<br>n day of instructio<br>"Drop Selected :<br>Grade                             | y course i<br>n. To dro<br>Students<br>Units I                                                                                                    | requisites may be adminis<br>p students from this class,<br>button. This will drop the<br>Program - Plan - Subplan                                                                                                    | stratively dri<br>check the b<br>student(s)                                                                       | opped by the<br>box next to a<br>from the cla<br>Add Dt                                                                          | e primary<br>III the stud<br>ss and disp<br>Grade Dt  | Incomplete                                  | Phone                       | d   View All            | Ø   ■                                        | First C 1-40 of 40          |
| ents who do not attend da<br>ctor no later than the 10th<br>dropped, and dick on the<br>firmation page.<br>olled Students<br>otify ID Name                                                                                                    | assordon ot satist<br>n day of instructio<br>s "Drop Selected<br>Grade<br>Basis                    | y course i<br>n. To dro<br>Students<br>Units I                                                                                                    | requisites may be adminis<br>p students from this class,<br>i button. This will drop the<br>Program - Plan - Subplan                                                                                                    | stratively dri<br>check the b<br>student(s)<br>Academic<br>Level                                                  | opped by the<br>box next to a<br>from the cla                                                                                    | e primary<br>III the studi<br>ss and disp<br>Grade Dt | Incomplete<br>Contract                      | Phone<br>Number             | d   View All<br>Address | Ø   ≝                                        | First I 1-40 of 40          |
| Inits who do not attend de<br>dor no later than the 10th<br>dropped, and dick on the<br>firmation page.<br>oilled Students<br>stify ID Name                                                                                                    | ass or do not satisf<br>n day of instructio<br>"Drop Selected :<br>Grade<br>Basis<br>Grade         | y course i<br>n. To dro<br>Students<br>Units I<br>3.00                                                                                                    | requisites may be adminis<br>p students from this class,<br>i button. This will drop the<br>Program - Plan - Subplan<br>PBAC Degree & Cert -<br>Castof Petitac: Certificate                                                                                                    | stratively dri<br>check the b<br>e student(s)<br>Academic<br>Level<br>Post-Bacc                                   | Add Dt                                                                                                    | e primary<br>ill the studi<br>ss and disp<br>Grade Dt | Incomplete<br>Contract                      | Phone<br>Number             | d   View All<br>Address | . ⊠ i ≝                                      | First 🖾 1-40 of 40<br>Email |
| ents who do not attend de<br>(dorn no later than the 10th<br>dropped, and dick on the<br>firmation page.<br>Olled Students<br>otify ID Name                                                                                                    | iss or do not satisf<br>n day of instructio<br>e "Drop Selected :<br>Grade<br>Basis<br>Grade       | y course i<br>n. To dro<br>Students'<br>Units I<br>s 3.00                                                                                                    | requisites may be adminis<br>p students from this class,<br>button. This will drop the<br>Program - Plan - Subplan<br>PBAC Degree & Cert -<br>Classid PostBec:Certificate                                                                                                    | stratively dri<br>check the b<br>a student(s)<br>Academic<br>Level<br>Post-Bacc                                   | Add Dt<br>05/03/2012                                                                                                    | e primary<br>III the study<br>ss and disp<br>Grade Dt | Incomplete<br>Contract                      | Phone<br>Number             | d   View All<br>Address | I 🖾 I 🕮                                      | First 🖾 1-40 of 40<br>Email |
| ents who do not attend de<br>corn o later than the 10th<br>dropped, and dick on the<br>firmation page.<br>Olled Students<br>otify ID Name                                                                                                    | iss or do not satisf<br>n day of instructio<br>e "Drop Selected :<br>Grade<br>Basis<br>Grade       | y course i<br>n. To dro<br>Students<br>Units i<br>s 3.00                                                                                                    | requisites may be adminin<br>p students from this class,<br>button. This will drop the<br>Program - Plan - Subplan<br>PBAC Degree & Cert -<br>Classid PostBec:Certificate<br>UGRD Deares and                                                                                                    | stratively dri<br>check the b<br>a student(s)<br>Academic<br>Level<br>Post-Bacc                                   | opped by the<br>box next to a<br>from the cla<br>Add Dt<br>05/03/2012                                                            | e primary<br>III the stud<br>ss and disp<br>Grade Dt  | Incomplete<br>Contract                      | Fin<br>Phone<br>Number      | d   View All<br>Address |                                              | First 1-40 of 40<br>Email   |
| ents who do not attend de<br>corn o later than the 10th<br>dropped, and dick on the<br>firmation page.<br>Olled Students<br>outify ID Name                                                                                                    | ass or do not satisf<br>n day of instructio<br>"Drop Selected :<br>Grade<br>Basis<br>Grade         | y course in<br>To dro<br>Students <sup>1</sup><br>Units I<br>3 3.00 (                                                                                                    | requisites may be adminis<br>p students from this class,<br>button. This will drop the<br>Program - Plan - Subplan<br>PBAC Degree & Cert -<br>Classid ProtiBac: Cerdificate<br>UGRD Degree and<br>Cerdificates -                                                                                                    | stratively dri<br>check the b<br>e student(s)<br>Academic<br>Level<br>Post-Becc<br>Senior                         | opped by thi<br>box next to a<br>from the cla<br>Add Dt<br>05/03/2012                                                            | e primary<br>II the stud<br>ss and disp<br>Grade Dt   | Incomplete<br>Contract                      | Fin<br>Phone<br>Number      | d   View All<br>Address | 2 I H                                        | First 1-40 of 40            |
| ents who do not attend de<br>dorn o later than the 10th<br>dropped, and dick on the<br>firmation page.<br>olled Students<br>obtify ID Name                                                                                                    | ssor do not satis<br>day of instructio<br>"Drop Selected :<br>Grade<br>Basis<br>Grade              | y course i<br>n. To dro<br>Students<br>Units I<br>s 3.00<br>d 3.00                                                                                                    | requisites may be adminis<br>p students from this class,<br>button. This will drop the<br>Program - Plan - Subplan<br>PBAC Degree & Cert -<br>Classid PostBac:Certificate<br>UGRD Degree and<br>Certificates -<br>Bas Admini:Accounting                                                                                                    | stratively dri<br>check the b<br>e student(s)<br>Academic<br>Level<br>Post-Becc<br>Senior                         | opped by the<br>box next to a<br>from the cla<br>Add Dt<br>05/03/2012<br>05/11/2012                                              | e primary<br>ill the studi<br>ss and disp<br>Grade Dt | Incomplete<br>Contract                      | Fir<br>Phone<br>Number      | d   View All<br>Address |                                              | First 🖾 1-40 of 40<br>Email |
| ents who do not attend de<br>doron la tatend at<br>dropped, and dick on the<br>firmation page.<br>Oiled Students<br>otify ID Name                                                                                                    | ssor do not satis<br>n day of instruction<br>"Drop Selected :<br>Grade<br>Grade<br>Grade           | y course i<br>n. To dro<br>Students'<br>Units I<br>s 3.00<br>d 3.00<br>d 3.00                                                                                                    | requisites may be adminin<br>p students from this class,<br>button. This will drop the<br>button. This will drop the<br>Program - Plan - Subplan<br>PBAC Degree & Certificate<br>Cestificates -<br>Bus Admini.Accounting<br>UGRD Degree and<br>Certificates -<br>Certificates -                                                                     | stratively dri<br>check the b<br>e student(s)<br>Academic<br>Level<br>Post-Becc<br>Senior<br>Junior               | Add Dt<br>05/03/2012<br>05/11/2012                                                                                               | e primary<br>III the stud<br>ss and disp<br>Grade Dt  | Incomplete<br>Contract                      | Fil                         | d   View All<br>Address |                                              | First 1-40 of 40<br>Email   |
| ents who do not attend de<br>doron a later than the 10th<br>dropped, and dick on the<br>ifimation page.<br>Olled Students<br>otify ID Name                                                                                                    | seor do not astis<br>n day of instructio<br>"Drop Selected I<br>Grade<br>Grade<br>Grade            | y course i<br>h. To dro<br>Students'<br>Units 1<br>s 3.00<br>d 3.00<br>d 3.00                                                                                                    | requisites may be adminis<br>p students from this class,<br>button. This will drop the<br>Program - Plan - Subplan<br>PBAC Degree & Cert -<br>Classid Petitise: Cerdificate<br>UGRD Degree and<br>Cerdificates -<br>Bus Admini:Accounting<br>UGRD Degree and<br>Cerdificates -<br>Bus Admini:Accounting                                             | stratively dri<br>check the b<br>e student(s)<br>Academic<br>Level<br>Post-Bacc<br>Senior<br>Junior               | Add Dt<br>05/03/2012<br>05/01/2012                                                                                               | e primary<br>III the studi<br>ss and disp<br>Grade Dt | Add Add                                     | Phone<br>Number             | d   View All<br>Address | -                                            | First 1-40 of 40            |
| ents who do not attend de<br>dorn o later than the 10th<br>dropped, and dick on the<br>firmation page.                                                                                                    | ssor do not satisf<br>n day of instruction<br>"Drop Selected :<br>Grade<br>Grade<br>Grade          | y course i<br>h. To dro<br>Students'<br>Units 1<br>s 3.00<br>d 3.00<br>d 3.00                                                                                                    | requisites may be adminit<br>p students from this data<br>button. This will drop the<br>Program - Plan - Subplan<br>PBAC Degree & Cert -<br>Classid PostBac: Certificate<br>UGRD Degree and<br>Certificates -<br>Bus Admini-Accounting<br>Bus Admini-Accounting                                                                                     | stratively dn<br>check the b<br>e student(s)<br>Academic<br>Level<br>Post-Bacc<br>Senior<br>Junior                | opped by the<br>box next to a<br>from the cla<br>Add Dt<br>05/03/2012<br>05/11/2012                                              | e primary<br>III the studi<br>ss and disp<br>Grade Dt | Add Add                                     | Pin<br>Phone<br>Number      | d   View All<br>Address | - <b>○</b>   #                               | First 🖬 1-40 of 40<br>Email |
| Inits Who do not attend de<br>corno later than the 10th<br>dropped, and dick on the<br>fimation page.<br>Dited Students<br>Dited Students<br>attify ID Name                                                                                                    | ssord on ot attis<br>day of indinuctio<br>e 'Drop Selected 3<br>Grade<br>Grade<br>Grade            | y course i<br>n. To dro<br>Students'<br>Units I<br>a 3.00 (<br>d 3.00 (<br>d 3.00 (                                                                                                    | requisites may be admining<br>p students from this class,<br>button. This will drop the<br>Program - Plan - Subplan<br>PBAC Degree & Certificate<br>Classid PostBec: Certificate<br>UGRD Degree and<br>Certificates -<br>Bus Admini:Accounting<br>UGRD Degree and<br>Certificates -<br>Bus Admini:Accounting                                        | stratively dn<br>check the b<br>e student(s)<br>Academic<br>Level<br>Post-Bacc<br>Senior<br>Junior                | opped by the<br>box next to a<br>from the cla<br>05/03/2012<br>05/11/2012<br>05/01/2012                                          | e primary<br>III the studi<br>ss and disp<br>Grade Dt | Incomplete<br>Contract<br>Add<br>Add        | Fin<br>Phone<br>Number      | d   View All<br>Address |                                              | First 1-40 of 40<br>Email   |
| All Clear All                                                                                                    | ssor do not aslis<br>n day of instruction<br>"Drop Selected 1<br>Grade<br>Grade<br>Grade           | y course i<br>n. To dro<br>Students'<br>Units I<br>a 3.00 a<br>d 3.00 a                                                                                                    | requisites may be adminis<br>p students from this class,<br>button. This will drop the<br>Program - Plan - Subplan<br>PBAC Degree & Cert -<br>Classid Petities: Cert -<br>Classid Petities: Certificate<br>UGRD Degree and<br>Certificates -<br>Bus Admin: Accounting                                                                               | stratively dn<br>check the b<br>e student(s)<br>Academic<br>Level<br>Post-Bacc<br>Senior<br>Junior                | opped by the<br>box next to a<br>from the cla<br>Add Dt<br>05/03/2012<br>05/11/2012<br>05/01/2012                                | e primary<br>III the stud.<br>ss and disp<br>Grade Dt | Incomplete<br>Contract                      | Fit<br>Phone<br>Number      | d   View All<br>Address |                                              | First 1-40 of 40            |
| ents who do not attend de<br>diverse of the second second second second<br>dropped, and dick on the<br>firmation page.<br>olied Students<br>otify ID Name<br>Students<br>A Clear All<br>notify second students                                                                                                    | seor do not atilis<br>day ofinatructio<br>e 'Drop Selected :<br>Grade<br>Grade<br>Grade            | y course i<br>n. To dro<br>Students'<br>Units I<br>s 3.00 (<br>d 3.00 (<br>d 3 | requisites may be admining<br>p students from this data;<br>button. This will drop the<br>Program - Plan - Subplan<br>PBAC Degree & Cert -<br>ClassId PostBac: Certificate<br>UGRD Degree and<br>Certificates -<br>Bus Admini-Accounting<br>UGRD Degree and<br>Certificates -<br>Bus Admini-Accounting                                              | stratively dn<br>check the t<br>e student(s)<br>Academic<br>Level<br>Post-Bacc<br>Senior<br>Junior                | opped by the<br>box next to a<br>from the da<br>Add Dt<br>05/03/2012<br>05/01/2012<br>05/01/2012<br><u>Printer Fr</u>            | e primary<br>III the studies<br>sand disp<br>Grade Dt | Add Add Add Add Add Add Add Add Add Add     | Fil<br>Phone<br>Number      | d   View All<br>Address |                                              | First 🖬 1-40 of 40<br>Email |
| A Citar A                                                                                                    | ssord on ot attis<br>day of individuo<br>e 'Drop Selected 3<br>Grade<br>Basis<br>Grade<br>Grade    | y course in To dro. Students'                                                                                                    | requisites may be admining<br>p students from this class,<br>button. This will drop the<br>Program - Plan - Subplan<br>PBAC Degree & Certificate<br>UGRD Degree and<br>Certificates -<br>Bus Admini:Accounting<br>UGRD Degree and<br>Certificates -<br>Bus Admini:Accounting<br>dents drop                                                          | stratively dn<br>check the b<br>student(s)<br>Academic<br>Level<br>Post-Bacc<br>Senior<br>Junior                  | opped by the<br>box next to a<br>from the da<br>Add Dt<br>05/03/2012<br>05/01/2012<br><u>Printer Fr</u><br>atudents              | e primary<br>III the studi<br>ss and disp<br>Grade Dt | Add Add Add Add Add Add Add Add Add Add     | Fit<br>Phone<br>Number<br>? | d   View All<br>Address |                                              | First 1-40 of 40            |
| ents who do not attend de<br>doubled not attend de<br>dropped, and dick on the<br>firmation page.<br>Otled Students<br>otify ID Name<br>Al Citar Al<br>notify selected students                                                                                                    | ssord on ot aslis<br>h day of instruction<br>* Drop Selected 1<br>Grade<br>Grade<br>Grade<br>Grade | y course in To dro.<br>Students'<br>Units I<br>s 3.00 d<br>d 3.00 d                                                                                                    | requisites may be adminis<br>p students from this class,<br>button. This will drop the<br>Program - Plan - Subplan<br>PBAC Degree & Cert -<br>Classid Petities: Cert -<br>Classid Petities: Cert -<br>Cartificates -<br>Bus Admin: Accounting<br>UGRD Degree and<br>Certificates -<br>Bus Admin: Accounting<br>dents drop                           | stratively dn<br>check the t<br>s dudent(s)<br>Academic<br>Level<br>Post-Bace<br>Senior<br>Junior                 | opped by the<br>box next to a<br>from the da<br>Add Dt<br>05/03/2012<br>05/01/2012<br><u>Printer Fr</u><br>students              | e primary<br>III the studi<br>ss and disp<br>Grade Dt | Incomplete<br>Contract<br>Add<br>Add        | Fii Phone<br>Number         | d   View All<br>Address | 。<br>- · · · · · · · · · · · · · · · · · · · | First 1-40 of 40            |
| ents who do not attend de<br>doron o later than the 10th<br>dropped, and dick on the<br>firmation page.<br>olied Students<br>otify ID Name<br>Students<br>Students<br>Stude | seor do not atilis<br>day ofinatucio<br>e 'Drop Selected :<br>Grade<br>Grade<br>Grade              | y course in To dro, Students'                                                                                                    | requisites may be admining<br>p students from this class,<br>button. This will drop the<br>Program - Plan - Subplan<br>PBAC Degree & Cert -<br>ClassId PostBac: Certificate<br>UGRD Degree and<br>Certificates -<br>Bus Admini:Accounting<br>UGRD Degree and<br>Certificates -<br>Bus Admini:Accounting<br>dents drop                               | stratively dra<br>checkthe b<br>student(s)<br>Academic<br>Level<br>Post-Bacc<br>Senior<br>Junior<br>p selected s  | opped by the<br>box next to a<br>from the da<br>Add Dt<br>05/03/2012<br>05/11/2012<br>05/01/2012<br><u>Printer Fr</u><br>tudents | e primary<br>II the studies and disp<br>Grade Dt      | Incomplete<br>Contract<br>Add<br>Add<br>Add | Fii<br>Phone<br>Number<br>? | d   View All<br>Address |                                              | First 1-40 of 40<br>Email   |
| ents who do not attend de<br>(cor no later than the 10th<br>dropped, and dick on the<br>firmation page.<br>olical Students<br>olical Students<br>olical Name<br>-<br>-<br>-<br>-<br>-<br>-<br>-<br>-<br>-<br>-<br>-<br>-<br>-                                                                                                    | ssord on ot attis<br>day of individuo<br>e 'Drop Selected 3<br>Grade<br>Basis<br>Grade<br>Grade    | y course in To dro, Students'                                                                                                    | requisites may be admining<br>p students from this class,<br>ibutton, This will drop the<br>Program - Plan - Subplan<br>PBAC Degree & Cert -<br>Classid PostBee: Certificate<br>UGRD Degree and<br>Certificates -<br>Bus Admini:Accounting<br>UGRD Degree and<br>Certificates -<br>Bus Admini:Accounting<br>dents drop                              | stratively dra<br>check the b<br>student(s)<br>Academic<br>Level<br>Post-Bacc<br>Senior<br>Junior<br>p selected s | opped by the<br>box next to a<br>from the da<br>Add Dt<br>05/03/2012<br>05/01/2012<br><u>Printer Fr</u><br>students              | e primary<br>II the studies and disp<br>Grade Dt      | Incomplete<br>Contract<br>Add<br>Add        | Fin<br>Phone<br>Number      | d   View All<br>Address |                                              | First 1-40 of 40            |
| ents who do not attend de<br>dorn o later than the 10th<br>dropped, and dick on the<br>firmation page.<br>olied Students<br>otify ID Name                                                                                                    | ssord on ot aslis<br>day of instructio<br>"Drop Selected 1<br>Grade<br>Grade<br>Grade              | y course in To dro, Students' Units I a 3.00 d 4 3.00 d 5 4 3.00 d 5 5 5 5 5 5 5 5 5 5 5 5 5 5 5 5 5 5                                                                                                    | requisites may be adminis<br>p students from this class,<br>button. This will drop the<br>Program - Plan - Subplan<br>PBAC Degree & Cert -<br>Castor Posters: Certificate<br>Des Admin: Accounting<br>UGRD Degree and<br>Certificates -<br>Bus Admin: Accounting<br>dents drop                                                                      | stratively dra<br>check the b<br>s dudent(s)<br>Academic<br>Level<br>Post-Bacc<br>Senior<br>Junior                | opped by the<br>box next to a<br>from the cla<br>Add Dt<br>05/03/2012<br>05/01/2012<br>05/01/2012<br>Printer Fr<br>students      | e primary<br>III the stud-<br>ss and disp<br>Grade Dt | Add Add Add Add Add Add Add Add Add Add     | Fine<br>Phone<br>Number     | d   View All<br>Address |                                              | First II 1-40 of 40         |
| ents who do not attend de<br>dorn o later than the 10th<br>dropped, and dick on the<br>firmation page.<br>olied Students<br>olied Students<br>olied Students<br>entry ID Name<br>All <u>Clear All</u><br>solify selected students<br>Ity Center Advisor Centry                                                                                                    | ssord on ot attis<br>day of instructio<br>e 'Drop Selected :<br>Grade<br>Grade<br>Grade            | y course in the format of the format of the format oo the format oo the format oo the format oo the format oo the format oo the format oo the format oo the format oo the format oo the                                                                                                    | requisites may be admining<br>p students from this class,<br>button. This will drop the<br>button. This will drop the<br>Program - Plan - Subplan<br>PBAC Degree & Cert -<br>ClassId PostBac: Certificate<br>UGRD Degree and<br>Certificates -<br>Bus Admin: Accounting<br>UGRD Degree and<br>Certificates -<br>Bus Admin: Accounting<br>dents drop | stratively dra<br>checkthe b<br>student(s)<br>Academic<br>Level<br>Pest-Bacc<br>Senior<br>Junior                  | opped by the<br>box next to a<br>from the da<br>Add Dt<br>05/03/2012<br>05/11/2012<br>05/01/2012<br>Printer Fr<br>students       | e primary<br>II the stud-<br>ss and disp<br>Grade Dt  | Incomplete<br>Contract<br>Add<br>Add<br>Add | Fi                          | d   View All<br>Address |                                              | First 1-40 of 40<br>Email   |

6) A confirmation page will display with a list of student(s) you selected to drop.

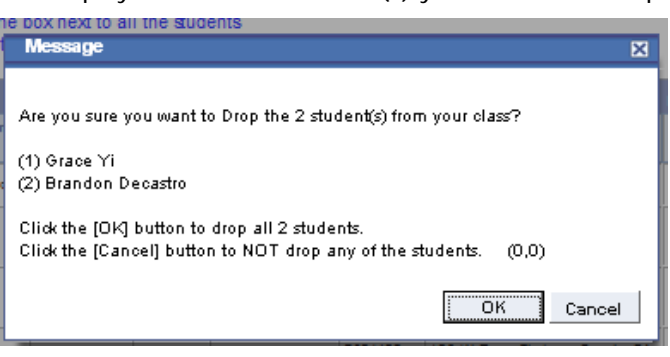

7) Verify that you have selected the correct students and click the "OK" button.

- 8) Drop Status of "Success" or "Messages" indicates that the students have been dropped from your class.
  - A drop status of "Errors" indicates that there is some administrative reason that the student cannot be dropped online. If any of the students return with a Drop Status of "Errors" they were not dropped from your class. You will need to contact the Registrar's Office (or College of Extended and International Education if the class is offered through CEE) to request the student to be dropped from your course.

| Class Nbr                                                   | 41525                                                                            | Institution                                                | CSU Dominguez Hills                                  |
|-------------------------------------------------------------|----------------------------------------------------------------------------------|------------------------------------------------------------|------------------------------------------------------|
| Title                                                       | Income Taxation I                                                                | Term                                                       | Fall 2012                                            |
| Subject                                                     | ACC                                                                              | Session                                                    | Regular                                              |
| Section                                                     | 01                                                                               | Career                                                     | Undergrad and Ext Ed Credit                          |
| Component                                                   | Discussion                                                                       |                                                            |                                                      |
| Topic                                                       |                                                                                  |                                                            |                                                      |
|                                                             |                                                                                  |                                                            |                                                      |
| the following                                               | Students had Drop Req                                                            | uests processed f                                          | or this class;                                       |
| Enrollment Reg                                              | Emplut                                                                           | Student Name                                               |                                                      |
| <u>Detail Status</u>                                        |                                                                                  | Student Name                                               |                                                      |
| Messages                                                    |                                                                                  | Grace Yi                                                   |                                                      |
|                                                             |                                                                                  |                                                            |                                                      |
| Messages                                                    |                                                                                  | Brandon deCas                                              | stro                                                 |
| Messages                                                    |                                                                                  | Brandon deCas                                              | stro                                                 |
| Messages                                                    |                                                                                  | Brandon deCas                                              | stro                                                 |
| Messages                                                    |                                                                                  | Brandon deCas                                              | stro                                                 |
| Messages<br>f you find that                                 | you have dropped a st                                                            | Brandon deCas                                              | ase immediately contact the                          |
| Messages<br>If you find that<br>Registrar's Off             | you hav e dropped a st<br>fice, (310) 243-3645, to                               | Brandon deCas<br>udent in error, ple<br>request reinstater | ase immediately contact the<br>nent of that student. |
| Messages<br>If you find that<br>Registrar's Off             | you hav e dropped a st<br>fice, (310) 243-3645, to                               | Brandon deCas<br>udent in error, ple<br>request reinstater | ase immediately contact the<br>nent of that student. |
| Messages<br>If you find that<br>Registrar's Off             | you hav e dropped a st<br>fice, (310) 243-3645, to                               | Brandon deCas<br>udent in error, ple<br>request reinstater | ase immediately contact the<br>ment of that student. |
| Messages<br>If you find that<br>Registrar's Off             | you hav e dropped a st<br>fice, (310) 243-3645, to                               | Brandon deCas<br>udent in error, ple<br>request reinstater | ase immediately contact the<br>nent of that student. |
| Messages<br>If you find that<br>Registrar's Off<br>Please p | you have dropped a st<br>fice, (310) 243-3645, to<br>print this page for your re | Brandon deCas<br>udent in error, ple<br>request reinstater | ase immediately contact the<br>nent of that student. |
| Messages<br>If you find that<br>Registrar's Off<br>Please p | you have dropped a st<br>fice, (310) 243-3645, to<br>print this page for your re | Brandon deCas<br>udent in error, ple<br>request reinstater | ase immediately contact the<br>ment of that student. |
| Messages<br>If you find that<br>Registrar's Off             | you hav e dropped a st<br>fice, (310) 243-3645, to                               | Brandon deCas<br>udent in error, ple<br>request reinstater | ase immediately contact the<br>nent of that student. |

9) Use your browsers "Print" function to print any confirmation page you receive for your records.10) Click the "RETURN" button to return to the Faculty Center.